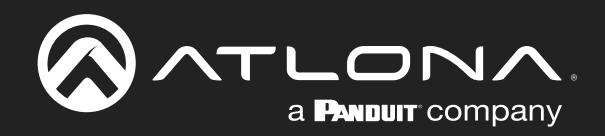

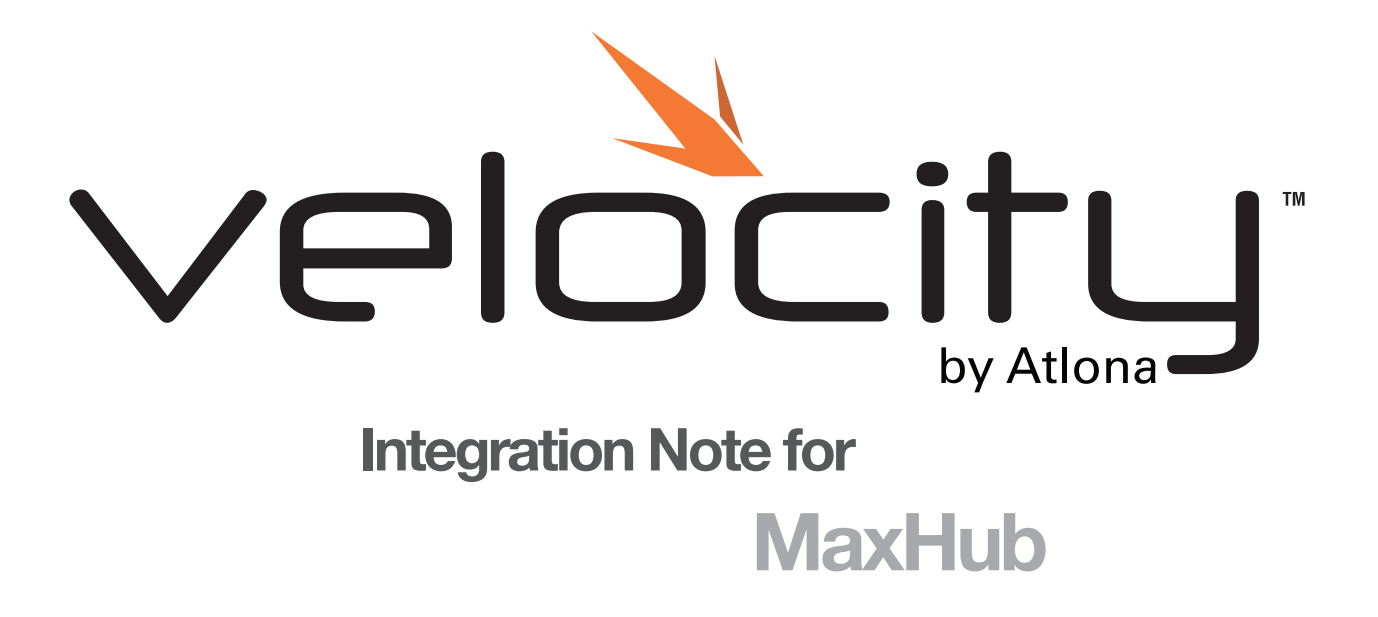

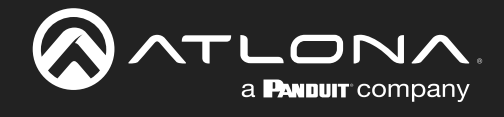

# Version Information

| Version | Release Date | Notes   |
|---------|--------------|---------|
| 1       | Jan 2025     | Release |

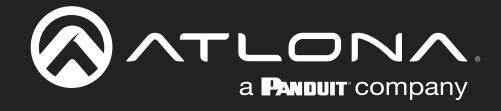

## Integration Note

For MaxHub integration with Velocity, MaxHub must be fully set up and on the same network or subnet. The devices must be able to speak to each other. Velocity needs to have a site and room created before starting integration with the MaxHub.

- 1. Open Teams on the MaxHub dedicated control panel.
- 2. Accept the EULA.

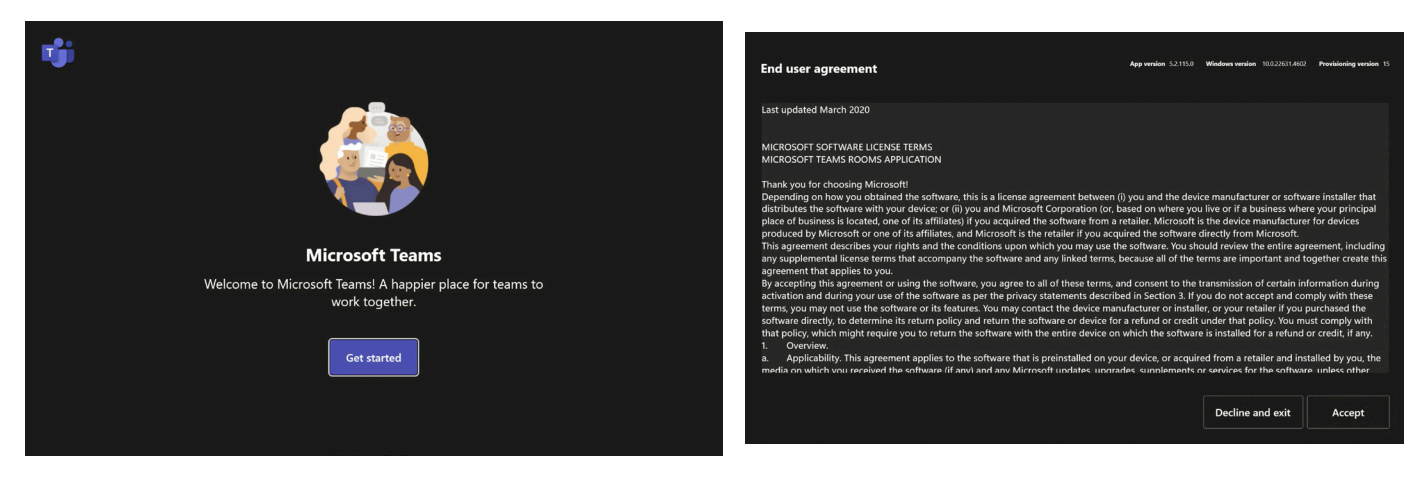

3. Set up the Microsoft Teams room with either the verification code or manual setup (email and password).

| nji ( | App version 52.113.0 Windows version 10.0296                                                    | 1.4602 Provisioning version 15 | Account                                              | , | Upp version 52.115.0 Windows version 10.0.22611.6662 Provisioning version 15 |
|-------|-------------------------------------------------------------------------------------------------|--------------------------------|------------------------------------------------------|---|------------------------------------------------------------------------------|
|       |                                                                                                 |                                | Email<br>example@example.com<br>Password<br>Password |   |                                                                              |
|       | Set up Microsoft Teams Room account<br>Put in the verification code to this room that was sent. |                                |                                                      |   |                                                                              |
|       |                                                                                                 |                                |                                                      |   |                                                                              |
|       |                                                                                                 | Manual setup                   |                                                      |   | Back Finish                                                                  |

- 4. If the room and device are not fully set up, it will process to a new waiting screen. Select the Settings button, a pop up will appear.
- 5. Enter the admin username and password, then press the Yes button.

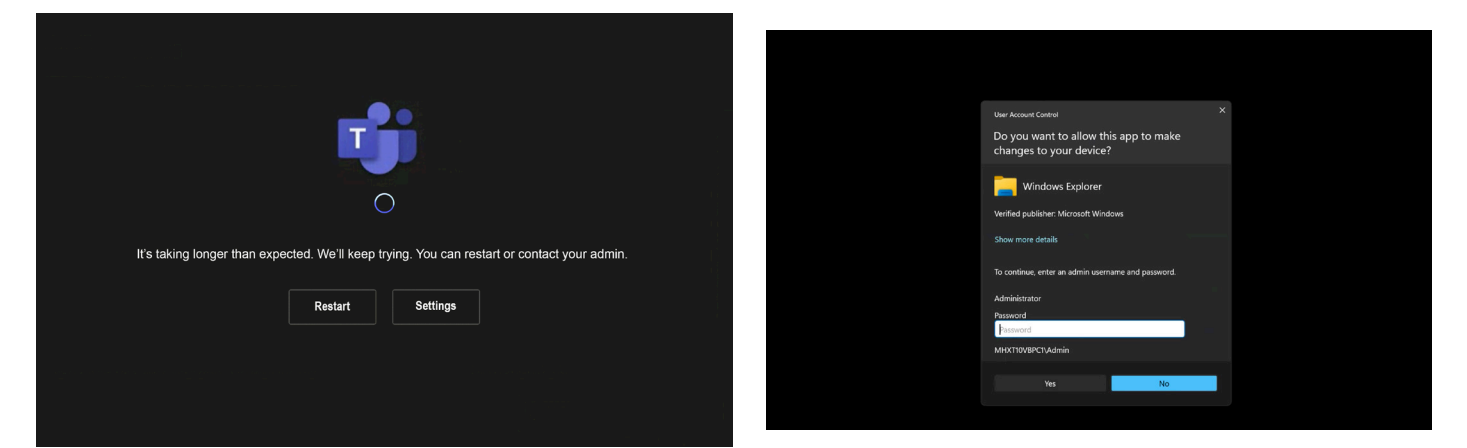

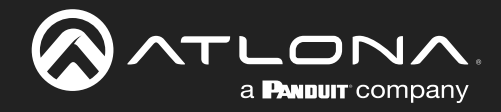

#### Integration Note

- 6. It will automatically go to the About page. Find and write down the IP v4 address of the panel.
- 7. Select Account from the side menu. The new screen will display a username and protected password.

| Settings                                           |                                 |                                                 | Settings               |                     |                     |               |
|----------------------------------------------------|---------------------------------|-------------------------------------------------|------------------------|---------------------|---------------------|---------------|
| <ol> <li>About</li> </ol>                          | App version                     | Microsoft Teams third party notices             | ① About                | Email               |                     |               |
| 은 Account                                          |                                 | View Notice                                     | 🐣 Account              | example@example.com |                     |               |
| Meetings                                           | Windows version 10.0.22631.4602 | Microsoft Teams Chromium notices                | E Meetings             | Password            |                     |               |
| Device                                             | Room License                    | View Notice                                     | Device                 | Password            |                     |               |
| $\overrightarrow{\leftarrow}$ Coordinated meetings | Microsoft Teams Rooms Pro       | Microsoft Direct Guest Join third party notices |                        |                     |                     |               |
| Peripherals                                        | <b>IP v4</b><br>10.20.80.101    | View Notice                                     | <b>®</b> Peripherals   |                     |                     |               |
| Select a background                                | IP v6                           |                                                 | Select a background    |                     |                     |               |
| 🗮 Windows Settings 🛛 🗋                             |                                 |                                                 | 🖶 Windows Settings 🛛 🖓 |                     |                     |               |
|                                                    | Host name                       |                                                 |                        |                     |                     |               |
|                                                    | MHXT10VBPC1                     |                                                 |                        |                     |                     |               |
| Reset Device                                       |                                 | Exit without saving Save and exit               | Reset Device           |                     | Exit without saving | Save and exit |

- 8. Once the username is verified, select Device from the side menu.
- 9. Verify that the Automatically accept proximity-based meeting invitations via Bluetooth is checked.
- 10. Open Peripherals and ensure that all the correct devices are selected.

| Settings               |                                                                             | Settings              |                                                  |                                      |
|------------------------|-----------------------------------------------------------------------------|-----------------------|--------------------------------------------------|--------------------------------------|
| ③ About                | Options                                                                     | ③ About               | Audio                                            | Cameras                              |
| S Account              |                                                                             | 은 Account             |                                                  | Default Video Camera                 |
| 🖻 Meetinas             |                                                                             | 🖻 Meetings            | Microphone (MAXHUB UC S07 Audio) V               | MAXHUB UC S07 Camera V               |
|                        |                                                                             |                       | Speaker for Conferencing                         | Preview                              |
| → Coordinated meetings | Bluetooth beaconing                                                         | Coordinated meetings  | Speaker (MAXHUB UC S07 Audio) ~                  | Cloud IntelliFrame                   |
| Derinberak             | Juncomatically accept proximity-based meeting invitations via     Bluetooth | The Berinherals       | ▷ 50                                             | Supported cameras only (recommended) |
|                        | Allow remote control from personal devices                                  |                       | Default Speaker                                  | Content Camera                       |
| 문 Select a background  | Send logs with freedback                                                    | 상 Select a background | h Console (2- HD Audio Driver for Display Au $ $ |                                      |
| 🖶 Windows Settings 🛛   | example@example.com                                                         | 🖬 Windows Settings 🖸  | ▷ 50                                             |                                      |
|                        |                                                                             |                       |                                                  |                                      |
|                        |                                                                             |                       |                                                  |                                      |
| Reset Device           | Exit without saving Save and exit                                           | Reset Device          |                                                  | Exit without saving Save and exit    |

- 11. Press the Select a background option in the side menu and select the background for the default page.
- 12. Select the Save and exit button in the bottom right hand corner.

| Settings                             |                                   | Settings              |                           |                                                 |
|--------------------------------------|-----------------------------------|-----------------------|---------------------------|-------------------------------------------------|
| ③ About                              | Select a background               | ③ About               | App version               | Microsoft Teams third party notices             |
|                                      |                                   | Account               |                           | View Notice                                     |
| es Account                           | Vivid Flag Default                | e Account             | Windows version           | Microsoft Teams Chromium notices                |
| Meetings                             |                                   | Meetings              | 10.0.22631.4602           | View Notice                                     |
| Device                               |                                   | Device                | Room License              |                                                 |
|                                      |                                   |                       | Microsoft Teams Rooms Pro | Microsoft Direct Guest Join third party notices |
| Peripherals                          |                                   | Peripherals           | IP v4                     | View Notice                                     |
| A Select a background                |                                   | 谷 Select a background | 10.20.80.101              |                                                 |
| Interference Cathloren 17            |                                   | Mindau Cattion 12     | IP v6                     |                                                 |
| <ul> <li>windows settings</li> </ul> |                                   | windows settings      |                           |                                                 |
|                                      |                                   |                       | Host name                 |                                                 |
|                                      |                                   |                       | MHXT10VBPC1               |                                                 |
| Reset Device                         | Exit without saving Save and exit | Reset Device          |                           | Exit without saving Save and exit               |
|                                      |                                   |                       |                           |                                                 |

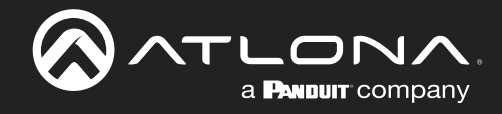

- 13. Open a browser on a local network computer.
- 14. Type Velocity's IP address into the current address bar.

|                                                                 | τJ | _ |     | × |
|-----------------------------------------------------------------|----|---|-----|---|
| 🔕 Products « Atlona ® AV S 🛛 🗙 🚫 Atlona Velocity   Dashbo : 🗙 📃 |    |   |     |   |
| ← → C ① Not secure   192.168.X.XXX                              |    |   | ☆ 🖸 | : |

15. Log into Velocity. A new screen will open.

| (             |                                                                           |   |
|---------------|---------------------------------------------------------------------------|---|
|               | velocity                                                                  |   |
|               | Login 🧕                                                                   |   |
| Email Address |                                                                           |   |
| Password      |                                                                           |   |
|               | LOGIN                                                                     |   |
|               | Forgot password? 💡                                                        |   |
|               | Network 1: Disconnected or Static IP Conflict<br>Network 2: 192.168.1.152 | 1 |

- 16. Select the = button at the top left corner to open the navigation.
- 17. Select **All Rooms** from the control menu.

| ≡ (§              | velocitu                       |           |       |
|-------------------|--------------------------------|-----------|-------|
|                   | ≡ ©                            | velocity  | Ø     |
| a@a.com           | 📩 Rooms 😗 All Sites / ABC / Ba | uilding 1 |       |
| ♠ Home            | <ul> <li>Floor 1 @</li> </ul>  |           | ^ ¥ ! |
| Control All Rooms |                                |           |       |
| Device Drivers    | Large Conference Room          |           |       |
| Scheduling >      | Control                        |           |       |
| Management >      | Export                         |           |       |
|                   |                                |           |       |

- 18. Select **Edit Room Technology** for the room the MaxHub will be located.
- 19. Once the Modify Room page is open, select the + button. A new navigation will slide open.

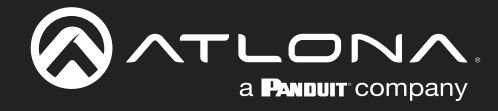

#### Integration Note

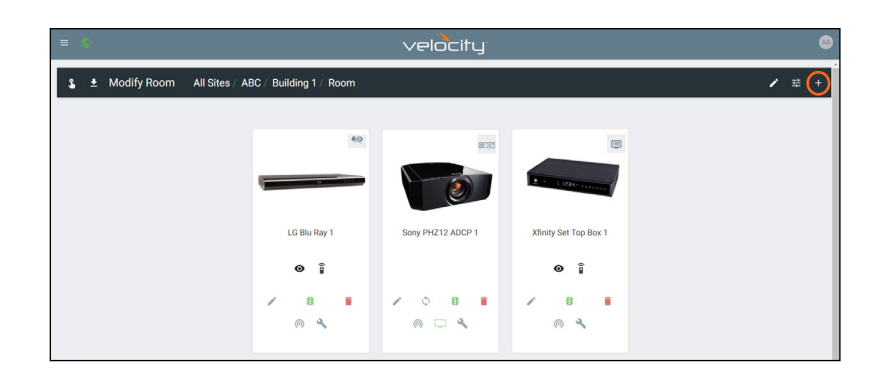

- 20. Type MaxHub into the search bar.
- 21. Select the Add button next to MaxHub XT10-VB. The MaxHub tile will appear in the room.
- 22. Click outside the device menu or select the X next to Technology to close the menu.

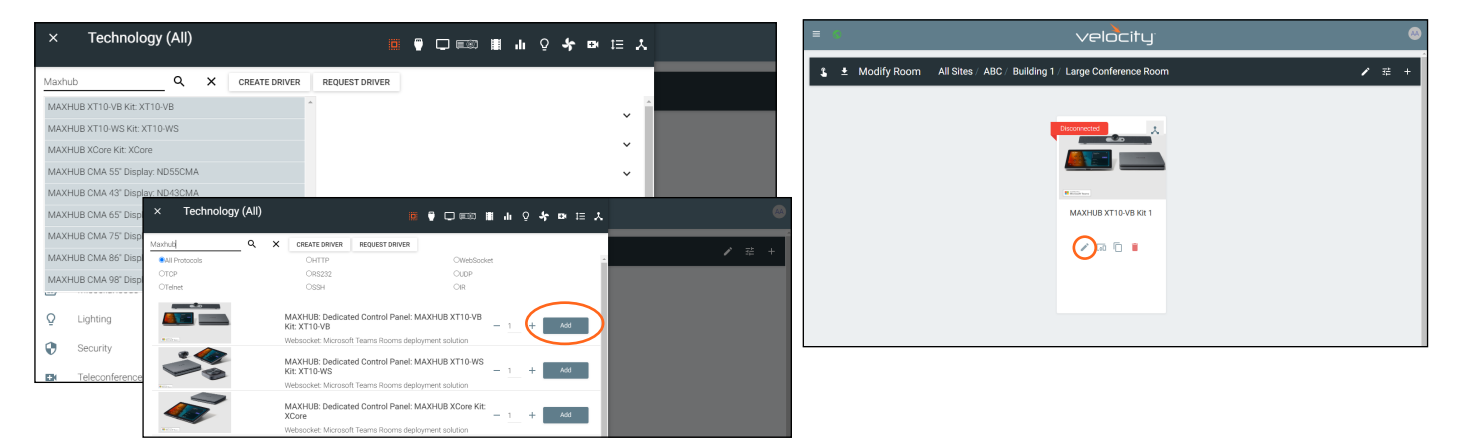

- 23. Select the Edit button on the MaxHub tile. A new menu will open.
- 24. Enter the IP address of the MaxHub panel into the IP Address field.

| L Shared Room Device(s) AXXHUB XT10-VB Ktt I<br>Microsoft Teams Rooms deployment solution<br>MXHUB XT10-VB Kt Properties<br>Aleas<br>MXHUB XT10-VB Ktt 1<br>I Shared Room Device(s) MXXHUB XT10-VB Ktt 1<br>MXAHUB XT10-VB Ktt 1<br>I Shared Room Device(s) MXXHUB XT10-VB Ktt 1<br>MXAHUB XT10-VB Ktt 1<br>I Shared Room Device(s) MXXHUB XT10-VB Ktt 1<br>MXAHUB XT10-VB Ktt 1<br>MXAHUB XT10-VB Ktt 1<br>I Shared Room Device(s) MXXHUB XT10-VB Ktt 1<br>MXAHUB XT10-VB Ktt 1<br>MXAHUB XT10-VB Ktt 1<br>MXAHUB XT10-VB Ktt 1<br>I Shared Room Device(s) MXXHUB XT10-VB Ktt 1<br>MXAHUB XT10-VB Ktt 1<br>MXAHUB XT10-VB KtT 1<br>MXAHUB XT10-VB KtT 1<br>MXAHUB XT10-VB KtT 1<br>MXAHUB XT10-VB KtT 1<br>MXAHUB XT10-VB KtT 1<br>MXAHUB XT10-VB KtT 1<br>MXAHUB XT10-VB KtT 1 |
|----------------------------------------------------------------------------------------------------|
| MAXENUE XT10-VB KK Properties     1 Shared Room Device(s)        Alias     1 Shared Room Device(s)        MAXENUE XT10-VB Kk 1     MAXENUE XT10-VB Kk 1       IP Address     MAXENUE XT10-VB Kk 1       Byret b     Control       Control     Alias       Maxenue XT10-VB Kk 1     Maxenue Xt10-VB Kk 1       Image     Image                                                                                                    |
| MARKUB XT10 VB Kit Properties     1 Shared Room Device(s) @ MXXHUB XT10 VB Kit 1       Alars     MXXHUB XT10 VB Kit 1       IP Address     MXXHUB XT10 VB Kit 1       IP Address     MXXHUB XT10 VB Kit Properties       Bars to<br>Control     MXXHUB XT10 VB Kit 1       Owners treapsiles     MXXHUB XT10 VB Kit 1       Owners treapsiles     MXXHUB XT10 VB Kit 1       Markub XTR Properties     MXXHUB XT10 VB Kit 1       Language     Sinc to<br>Control                                                                                                    |
| IP Address     MXXIUB XT10 VB KK Properties       Sync ts<br>Control     Alass       Control     Alass       Control remptate     MAXHUB XT10 VB KK 1       MaxHub MTR Template     *       Language     Sync ts                                                                                                    |
| Control Template                                                                                                    |

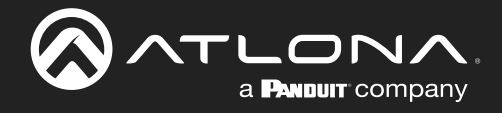

- 25. Scroll down to the MaxHub MTR Access section and write down the Access Link address.
- 26. Press the save button in the top right corner.

| × Configure Equipment           |                             | B |
|---------------------------------|-----------------------------|---|
|                                 |                             |   |
| Master Volume                   | Alias<br>Master Volume      |   |
| Master Volume Mute              | Alias<br>Master Volume Mute |   |
| Microphone 1 Gain               | Alias<br>Microphone 1 Gain  |   |
| Microphone 1 Mute               | Alias<br>Microphone 1 Mute  |   |
| MaxHub MTR Access               |                             | ~ |
| Access Link: http://192.168.1.1 | i2/maxhub                   |   |
| Security Options: click here    |                             |   |
|                                 |                             |   |
|                                 |                             |   |
|                                 |                             |   |
|                                 |                             |   |

- 27. Grab the MaxHub panel, it should be at the default room screen.
- 28. Select the Room Controls button. A new screen will open.

| Display Disconnected.                                                                                                    | One or more displays are not avail | able. Connect displays to resolve this issue. | Room Control<br>Microphone MAGR.BUC MPC | MAXHUB Plug-in                                                                                                    |
|----------------------------------------------------------------------------------------------------|------------------------------------|-----------------------------------------------|-----------------------------------------|----------------------------------------------------------------------------------------------------|
| MaxHub MR<br>Carl Control Contro | 1                                  | Available<br>All day                          |                                         |                                                                                                    |
| tori your meeting with<br>this room<br>Meet now<br>Call                                                                                                    | <b>T</b><br>Share                  |                                               | - Contraction                           | Dwice Name<br>Microphone (MAXHUB UC 507 Audio)<br>Firmware Version<br>MS07A_6MIC_Teams_RK3308_LINUX_328IT_20230925_181405_V0.0.0.5347 |
| C<br>Coom<br>controls<br>→<br>↓<br>↓<br>↓<br>↓<br>↓<br>↓<br>↓<br>↓<br>↓                                                                                                    | <br>More                           |                                               |                                         |                                                                                                    |
| Add this room to a meeting with your personal set of the set of the set of      | inal device                        | 0                                             |                                         |                                                                                                    |

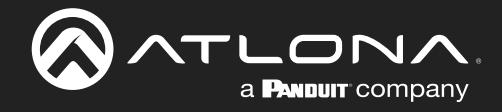

- 29. Select the = button at the top left corner to open the navigation.
- 30. Select **Settings**. A new pop up will appear.

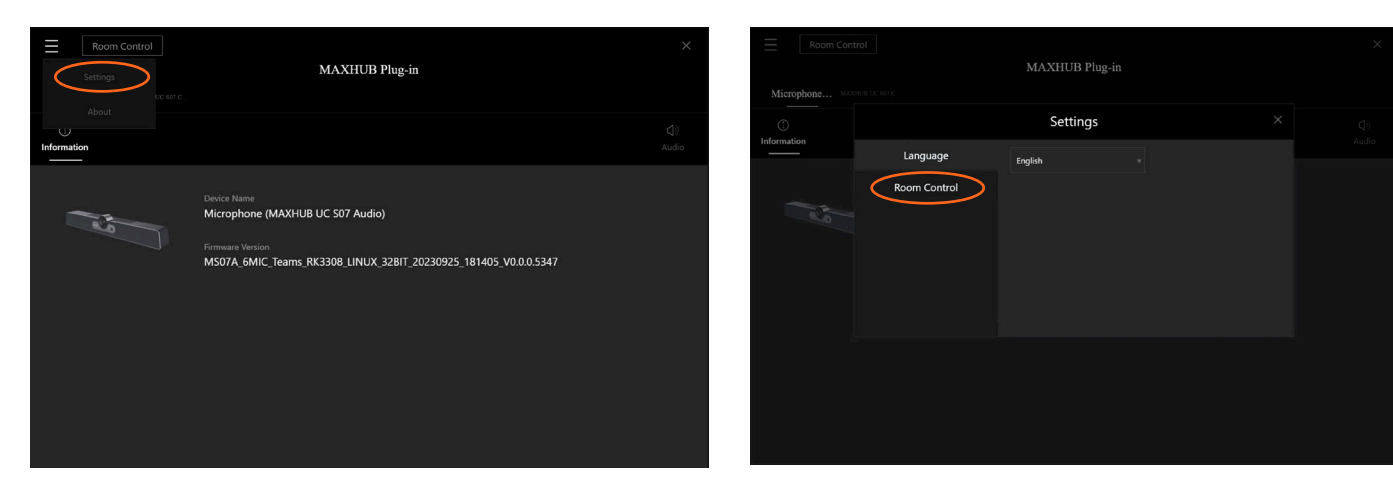

- 31. Select Room Control. New fields will appear.
- 32. Enter the Access Link copied earlier and close the pop up.

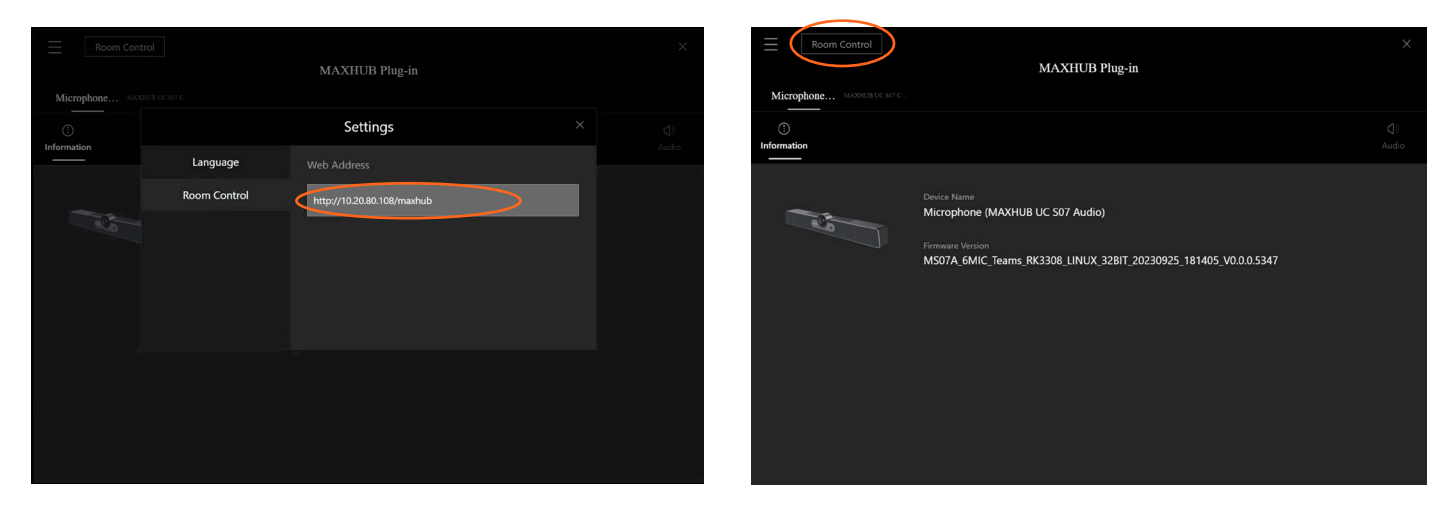

33. Select the **Room Control** button in the top left corner. It will return to the room, which will now show the Velocity room home screen.

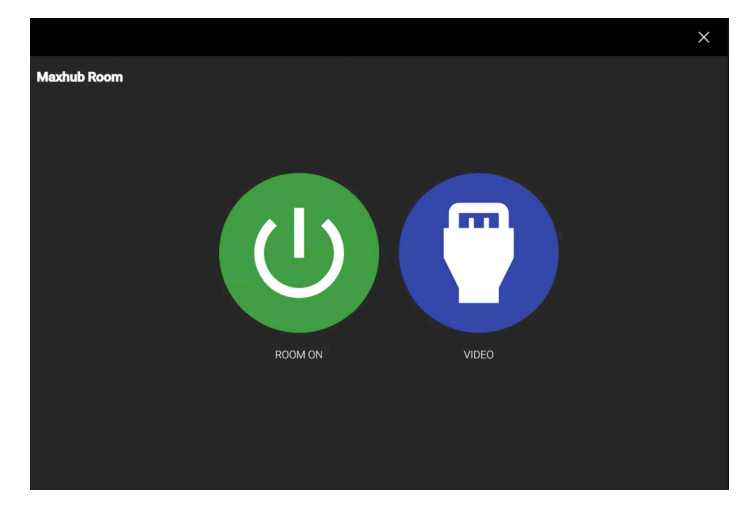

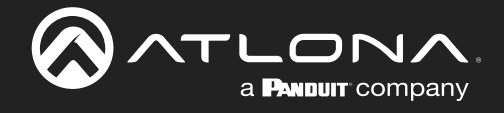

### Copyright, Trademark, and Registration

© 2025 Atlona Inc. All rights reserved. "Atlona" and the Atlona logo are registered trademarks of Atlona Inc. Pricing, specifications and availability subject to change without notice. Actual products, product images, and online product images may vary from images shown here.

All other trademark(s), copyright(s), and registered technologies mentioned in this document are the properties of their respective owner(s).

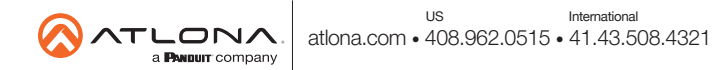